## 中興大學-Eduroam

Eduroam SSID 手動設定安裝說明

- 1. 完成前述步驟的 EAP-GTC 模組安裝。
- 開啟"網路和網際網路",可從左下角"Windows 開始鍵" → "設定"中找到,或 點選桌面右下角"網路"地球圖示,可找到"網路和網際網路"。

|      | 11.        | eduroa | am                        |       |                       |  |
|------|------------|--------|---------------------------|-------|-----------------------|--|
|      | ¶//.       | Nami   |                           |       |                       |  |
|      | (h.        | Lib-Gu | iest                      |       |                       |  |
|      | 網路:<br>變更影 |        | 網路設定<br><sup>山使連線計量</sup> | 付費・   |                       |  |
|      | (k.        |        | \$                        | (q))  |                       |  |
|      | Wi-Fi      |        | <mark>飛</mark> 航模式        | 行動熱點  |                       |  |
| 취 31 | 0°C 雨      | ~ *    | <b>- 🕀 1</b> 9)           | ❹ 英 🕤 | 下午 03:05<br>2021/8/11 |  |

3. 點選左側"Wi-Fi", 並開啟 "網路和共用中心"。

| ← 設定           |                                                          | - 🗆 X                                |
|----------------|----------------------------------------------------------|--------------------------------------|
| 命 首頁           | Wi-Fi                                                    |                                      |
|                | Wi-Fi                                                    | 連線到無線網路                              |
|                | 開啟                                                       | 如果沒有看見所要的網路,請選取<br>[顯示可用的網路],按萘選取你所要 |
| 網路和網際網路        | 顯示可用的網路                                                  | 的網路並選取[連線]。                          |
| ● 狀態           | 硬體內容                                                     |                                      |
|                | 管理已知的细路                                                  | 相關設定                                 |
| //a WI-FI      |                                                          | 變更介面卡邏項                              |
| <b>聖</b> 乙太網路  | 隨機硬體位址                                                   | 變更進階共用選項                             |
| ☞ 撥號           | 使用隧纖運動位地本接其他人在你連续到不同的 Wi Ei 網路時再難い                       | 網路和共用中心                              |
|                | 追蹤您的位置。此設定會套用至新連線。                                       | Windows 防火牆                          |
| % VPN          | 使用隨機硬體位計                                                 |                                      |
| ⊸ 飛航模式         | <ul> <li>· · · · · · · · · · · · · · · · · · ·</li></ul> | 來自網站的說明                              |
| ((1) (二番)志効用)  | _                                                        | 故障排除網路連接問題                           |
| 「「「」」「「「」」「「」」 | Hotspot 2.0 網路                                           |                                      |
| Proxy          | ,<br>Liotanot 20 编队编你此百个企物通得云八田 W/i Ci 熱肚,继得,能           | 面 取得協助                               |
|                | 后和咖啡廳等公共場所可能有提供這些網路。                                     | ▲ 提供意見反應                             |
|                | · · · · · · · · · · · · · · · · · · ·                    | -                                    |
|                |                                                          |                                      |

4. 找到"設定新的連線和網路"。

| 網路和共用中心                     |                                        |                           |
|-----------------------------|----------------------------------------|---------------------------|
| ← → 丶 ↑ 🔽 > 控               | 制台 > 所有控制台項目 > 網路和共用中心                 |                           |
| 控制台首頁                       | 檢視您基本的網路資訊並設定                          | 定連線                       |
| 變更介面卡設定                     | 檢視作用中的網路                               | 1                         |
| 變更進階共用設定<br>媒 <b>時</b> 串流選項 | 網路<br>公用網路                             | 存取 類型: 網際網路<br>連線: 및 乙太網路 |
|                             | ᄨᆍᄱᅝᅒᆃ                                 |                           |
|                             | 變更網路設定<br>設定新的連線或網路<br>設定寬頻、撥號或 VPN 連續 | 線,或設定路由器或存取點。             |
|                             | 疑難排解問題     診斷與修復網路問題,或取                | (得疑難排解資訊。                 |

5. 選擇"手動連線到無線網路",並點選"下一步"。

| 選打  | 睪連線選項                                |      |  |
|-----|--------------------------------------|------|--|
| 4   | 這線到網際網路<br>設定寬頻或撥號連線以連線到網際網路。        | <br> |  |
| - 7 | 設定新網路<br>設定新的路由器或存取點。                |      |  |
|     | 手動連線到無線網路<br>請連線到隱藏的網路或建立新的無線設定檔。    |      |  |
|     | ▶ 連線到工作地點<br>設定撥號或 VPN 連線以連線到您的工作地點。 |      |  |
|     |                                      |      |  |

6. 網路名稱: 輸入 eduroam

安全性類型:選擇 WPA2-Enterprise

確認資訊都無誤後,點選"下一步"。

| ← 🔮 手動連線到無線網路 |                   | ÷      |     | × |
|---------------|-------------------|--------|-----|---|
| 輸入您要新增之無      | 泉網路的資訊            |        |     |   |
| 網路名稱(E):      | eduroam           |        |     |   |
| 安全性頚型(S):     | WPA2-Enterprise ~ |        |     |   |
| 加密類型(R):      | AES ~             |        |     |   |
| 安全性金鑰(C):     |                   | 藏字元(H) |     |   |
| ☑ 自動啟動這個連線    | m                 |        |     |   |
| □ 即使網路未廣播 •   | 還是進行連線(O)         | No.    |     |   |
| 警告: 若選取此選     | 頁,您電腦的陽私權可能會有風險。  | 7      |     |   |
|               |                   | 下一步(N  | ) R | 湖 |

7. 選擇"變更連線設定"。

| → 變更連線設定(H)<br>開啟 [連線] 內容讓我可以變更設定。 | · 🔮 手<br>已成 | 動連線到無線網路<br>功新增 edurc | s<br>pam            |     |  |  |
|------------------------------------|-------------|-----------------------|---------------------|-----|--|--|
|                                    | F           | → 變更連線計<br>開啟[連線]內    | 殳定(H)<br>P客讓我可以變更設定 | E • |  |  |
|                                    |             |                       |                     | -   |  |  |
|                                    |             |                       |                     |     |  |  |

|                              | eduroam 無線網路內部 |                 |   |
|------------------------------|----------------|-----------------|---|
|                              | 連線 安全性         |                 |   |
| → 變更連線設定(H)<br>開啟 [連線] 內容讓我可 | 安全性類型(E):      | WPA2-Enterprise | ~ |
|                              | 加密類型(N):       | AES             | ~ |
|                              |                |                 |   |
|                              | 選擇網路驗證方法(      | O):             |   |

進階設定(D)

確定

取消

8. 點選"安全性",並在"選擇網路驗證方法(O):"點選"設定"。

9. **取消勾選** "透過驗證憑證來確認伺服器身分識別(V)",選擇驗證方法部分選 擇 "EAP-Token",並點選 "確定","確定","關閉"。

| 受保護的 EAP 內容                                    | ×                  |
|------------------------------------------------|--------------------|
| 連線時:                                           |                    |
| □ 透過驗證憑證來確認伺服器身分識別(V)                          |                    |
| 連線到這些伺服器(例如:srv1;srv2;.*\.srv3\.com)(O):       |                    |
| 受信任的視憑證授權單位(R):                                |                    |
| AAA Certificate Services                       | ^                  |
| Actalis Authentication Root CA                 |                    |
| AffirmTrust Commercial                         |                    |
| Baltimore Cyber I rust Root                    |                    |
| Certum Trusted Network CA                      |                    |
| Class 3 Public Primary Certification Authority |                    |
|                                                | >                  |
| 連線前的通知(T):                                     |                    |
| 你里無注論時何能哭的良心举到別告知庙田考                           | 1                  |
|                                                | 0.00               |
| 選擇驗證方法(S):                                     |                    |
| EAP-Token 🗸                                    | 設定(C)              |
| □<br>□ 敢用快速重新連線(P)                             |                    |
| □ 如果伺服器未顯示加密繫結的 TLV 就中斷連線(D)                   |                    |
| □ 愈用識別隱私權(!)                                   |                    |
|                                                |                    |
|                                                |                    |
| Tan ata                                        | E- NE              |
| 唯正                                             | <u></u><br>取)<br>肩 |

10. 無線網路連線找到 eduroam,並選擇連線。

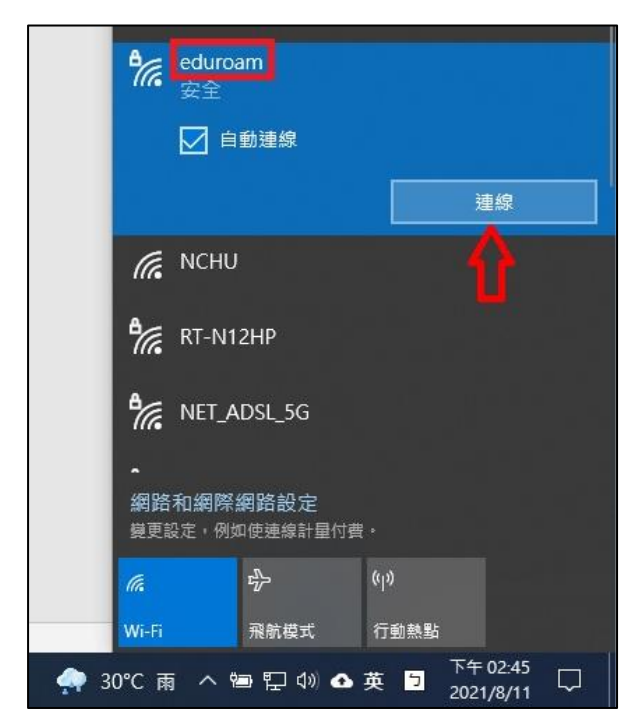

 系統會跳出認證視窗,輸入您的學校電子郵件信箱(例如: abc123@nchu.edu.tw或 edf456@mail.nchu.edu.tw)以及您的密碼, Login domain 欄位留空即可。

|                  | 7                  |
|------------------|--------------------|
|                  |                    |
| and a star       |                    |
|                  | 1                  |
|                  |                    |
| c123@nchu.edu.tv | N                  |
| ******           | -                  |
|                  |                    |
|                  |                    |
|                  |                    |
|                  | oc 123@nchu.edu.tr |

12. 認證成功後,即可使用 eduroam 的無線網路。

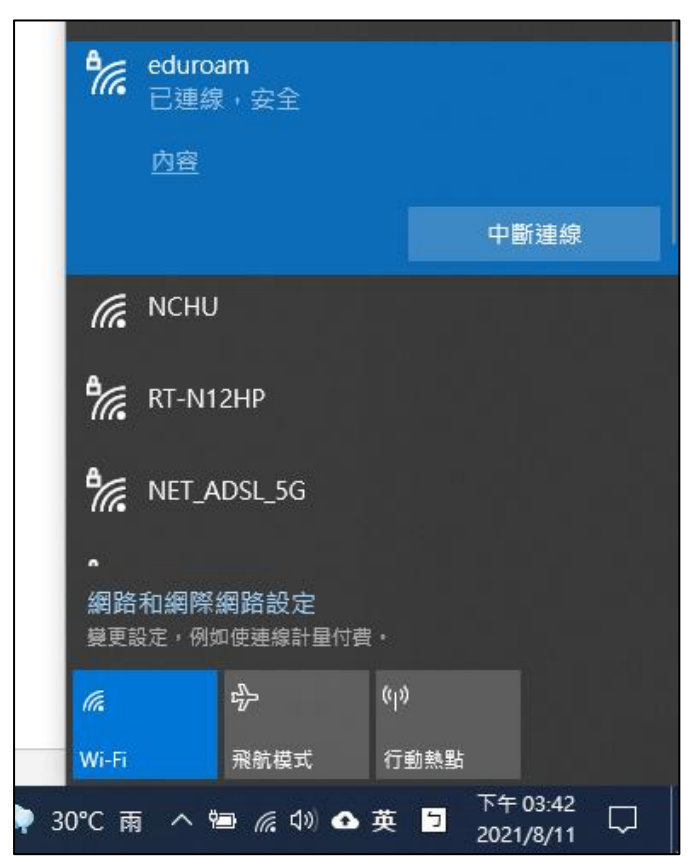